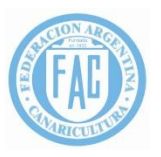

### Α

| Armar/Desarmar Cuartetos      |
|-------------------------------|
| Asignación de Jaulas          |
| Asignación de Premios         |
| C                             |
| Carga de socios y ejemplares: |
| <u>Catálogo</u>               |
| Ε                             |
| Etiquetas                     |
| 1                             |
| Ingreso al programa:          |
| Inscripción al Argentino      |
| L                             |
| Líneas Argentino              |
| Listado de Ejemplares         |
| Logueo al programa:           |
| P                             |
| Planillas de Jura             |
| Τ                             |
| Tabla de Posiciones           |

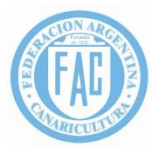

#### Ingreso al programa:

Desde cualquier PC, Tablet o celular con acceso a internet ingresar a la página de FAC:

http://faccanarios.com.ar/

Una vez que ingresamos, buscamos la siguiente sección:

| PROGRAMA DE FAC 2018 |              |
|----------------------|--------------|
| FACSoft              | NOMENCLATURA |
|                      |              |

Y presionamos en el botón "FACSoft". Esto nos abrirá una nueva ventana con el siguiente Acceso:

| 🛞 Administ                           | rador de Sociedad                        | es                                                                                                    | Ingresar |
|--------------------------------------|------------------------------------------|----------------------------------------------------------------------------------------------------|----------|
|                                      | <b>Ingresar.</b><br>Sigla de la Sociedad | CIONARA                                                                                                    |          |
|                                      | Clave                                    | <b>EXAMPLE</b>                                                                                                    |          |
|                                      | Ingresar                                 | Control of the second second sec |          |
| © 2018 - Administrador de Sociedades |                                          |                                                                                                    |          |

#### Logueo al programa:

Si se realiza el primer ingreso al mismo, utilizar la sigla de la sociedad como nombre de usuario y la misma sigla como clave. Por ejemplo:

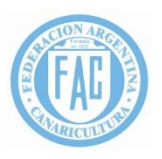

| Ingresar.            |
|----------------------|
| Sigla de la Sociedad |
| cram                 |
| Clave                |
| ••••                 |
| Ingresar             |

Como es el primer acceso, el sistema automaticamente les pedirá que cambien de clave. Para ello deberá ingresar la clave actual (sigla de la sociedad) y luego la clave nueva que quieran y repetirla.

| Primer Acceso.        |
|-----------------------|
| Clave Actual          |
| ••••                  |
| Clave Nueva           |
| •••••                 |
| Confirmar Clave Nueva |
| ••••••                |
|                       |
| Ingresar              |

**ATENCIÓN:** La clave nueva será la que utilicen de aquí en mas para acceder al sistema y tiene que ser personal por cada sociedad.

En cambio, si no es la primera vez que se accede al sistema, solo ingresar la sigla de la sociedad como usuario y la clave definida la primera vez por la sociedad como clave:

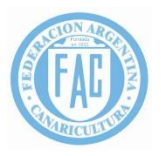

| Ingresar.            |  |
|----------------------|--|
| Sigla de la Sociedad |  |
| cram                 |  |
| Clave                |  |
| ••••••               |  |
|                      |  |
| Ingresar             |  |

Si la sigla y la clave fueron correctas, se ingresa al area de menú de la aplicación:

| 🛞 Administrador de Sociedades        | Hola, cram!                                      | Reinicializar Expo | Salir |
|--------------------------------------|--------------------------------------------------|--------------------|-------|
|                                      |                                                  |                    |       |
| Asignar Jaulas                       |                                                  |                    |       |
| Asignar Premios                      |                                                  |                    |       |
| Catálogo                             |                                                  |                    |       |
| Líneas Argentino                     |                                                  |                    |       |
| Ejemplares Argentino                 |                                                  |                    |       |
| Etiquetas                            |                                                  |                    |       |
| Listado Ejemplares                   |                                                  |                    |       |
| Planillas de Jura                    |                                                  |                    |       |
| Precios Argentino                    |                                                  |                    |       |
| Socio y Alta de<br>Ejemplares        |                                                  |                    |       |
| Solicitud Anillos                    |                                                  |                    |       |
| Tabla Posiciones                     |                                                  |                    |       |
|                                      |                                                  |                    |       |
| © 2018 - Administrador de Sociedades | Activar Windows<br>Ir a Configuración de PC para |                    |       |

## Carga de socios y ejemplares:

Seleccionar en el menú la opción "Socio y Alta de Ejemplares", al hacerlo, se abre la siguiente pantalla:

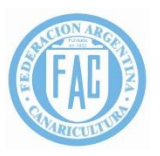

| Administrar Socios<br>Numero Socio        | Nombre                            | Apellido                                                          |
|-------------------------------------------|-----------------------------------|-------------------------------------------------------------------|
| Crear o Buscar Socio Borrar Socio         |                                   |                                                                   |
| Administrar Ejemplares                    |                                   |                                                                   |
| Тіро                                      | Año                               | Variedad                                                          |
| Individual                                | 2017                              |                                                                   |
| Anillo                                    | Variedad Elegida es:              |                                                                   |
| Crear Ejemplar                            | 5                                 |                                                                   |
| Listar Ejemplares                         |                                   |                                                                   |
| Numero Jaula Anillo Año Tipo ejempla      | r Grupo Ingresado Suplente Precio | Variedad Premio                                                   |
|                                           | No data to display                |                                                                   |
|                                           | Go to page: 1 Show rows: 10       | ▼ 0-0 of 0 ◀ ▶                                                    |
| Borrar Ejemplares Imprimir Listado Ejempl | ares por Socio                    | Activar Windows<br>Ir a Configuración de PC para activar Windows. |

Se ingresa un nro de Socio, un nombre y un apellido y se preciona el botón "Crear o Buscar Socio":

| Administrar Socios                |        |          |
|-----------------------------------|--------|----------|
| Numero Socio                      | Nombre | Apellido |
| 1                                 | Pedro  | Ramirez  |
| Crear o Buscar Socio Borrar Socio |        |          |

Si los datos se guardaron correctamente, se verá el siguiente mensaje:

| El Socio 1 h | a sido | agregado | a la | sociedad | CRAM |
|--------------|--------|----------|------|----------|------|
|--------------|--------|----------|------|----------|------|

Si el socio ya había sido cargado con anterioridad, se ingresa el número de socio y se presiona "Crear o Buscar Socio":

| Administrar Socios                |        |          |
|-----------------------------------|--------|----------|
| Numero Socio                      | Nombre | Apellido |
| 1                                 |        |          |
| Crear o Buscar Socio Borrar Socio |        |          |

Al hacer esto, se completan automáticamente los datos del mismo (Nombre, Apellido y Listado de ejemplares).

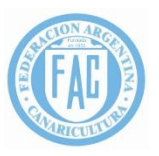

| El socio con número 1 ya existe   |        |          |  |  |
|-----------------------------------|--------|----------|--|--|
| Administrar Socios                | Nombre | Apellido |  |  |
| 1                                 | Pedro  | Ramirez  |  |  |
| Crear o Buscar Socio Borrar Socio |        |          |  |  |

En caso de querer eliminar TODA la información de un socio (incluyendo todos los ejemplares anotados por ese socio), se ingresa el Número de socio y se presiona "Borrar Socio".

Luego de esto, saldrá el siguiente popup de confirmación:

| 190.105.225.113 dice:                    |         | ×        |
|------------------------------------------|---------|----------|
| Está seguro que desea borrar el Socio 1? |         |          |
|                                          | Aceptar | Cancelar |

Y al ser aceptado, da el siguiente mensaje:

# El socio 1 ha sido eliminado.

Una vez que ya tenemos dado de alta y seleccionado un socio, vamos a dar de alta sus ejemplares.

Para esto, en la sección "Administrar Ejemplares" ingresamos:

| Administrar Socios<br>Numero Socio | Nombre                               | Apellido |
|------------------------------------|--------------------------------------|----------|
| 1                                  | Pedro                                | Ramirez  |
| Crear o Buscar Socio Borrar Socio  |                                      |          |
| Administrar Ejemplares             |                                      |          |
| Тіро                               | Año                                  | Variedad |
| Individual •                       | 2017                                 | 0126     |
| Anillo                             |                                      |          |
| 334                                | Variedad Elegida es: ÁGATA PASTEL AM | ARILLO   |
| Crear Ejemplar                     | NEVADO                               |          |

En Tipo seleccionamos si es individual o Cuarteto. El año no lo vamos a poder modificar. En variedad ingresamos el código que figura en la nomenclatura de FAC (nos muestra el nombre de la variedad seleccionada) y el nro de anillo.

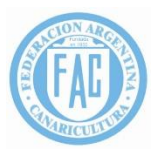

Luego se presiona Enter o con el mouse se puede mover hasta "Crear Ejemplar".

Si los datos fueron guardados correctamente, nos mostrará el siguiente mensaje:

# El Ejemplar con anillo 334 ha sido agregado al socio 1

Y se actualizará debajo el listado de ejemplares de ese socio:

| Lis | tar Ejempla  | res    |      |               |       |            |          |          |            |            |
|-----|--------------|--------|------|---------------|-------|------------|----------|----------|------------|------------|
|     | Numero Jaula | Anillo | Año  | Tipo ejemplar | Grupo | Ingresado  | Suplente | Precio   | Variedad   | Premio     |
|     |              | 334    | 2017 | Individual    | 1     |            |          | 0        | ÁGATA PA   | Activar    |
|     |              |        |      |               |       | Go to page | : 1 Show | rows: 10 | 💌 1-1 of 1 | [La Canijo |

Si lo que se quiere cargar es un cuarteto, se completan los siguientes datos:

| Administrar Ejemplares                   |   |                                        |       |          |
|------------------------------------------|---|----------------------------------------|-------|----------|
| Тіро                                     |   | Año                                    |       | Variedad |
| Cuarteto                                 | * | 2017                                   |       | 0649     |
| Anillo                                   |   |                                        |       |          |
| 328                                      |   | Variedad Elegida es: PAD SIN COPETE FI | DO RO |          |
|                                          |   | NEV MEL                                |       |          |
| Au:11 - 0                                |   | Anillo 3                               |       | Anillo 4 |
| Aniiio Z                                 |   |                                        |       |          |
| 873                                      |   | 734                                    |       | 728      |
| 873<br>Anillo Suplente                   |   | 734                                    |       | 728      |
| Anilo 2<br>873<br>Anillo Suplente<br>994 |   | 734                                    |       | 728      |

Al presionar "Crear Ejemplar", nos muestra el siguiente mensaje

| El Cuarteto | o ha | sido | agregado | al | socio 1 | 1 |
|-------------|------|------|----------|----|---------|---|
|-------------|------|------|----------|----|---------|---|

En caso de que el anillo esté incorrecto o haya que cambiar la variedad, en el listado de ejemplares se puede hacer click sobre ese ejemplar y la columna que se desea modificar y al hacerlo, nos permite cambiar el dato:

| Lista | ır Ejempla   | res    |      |               |       |            |          |          |              |           |
|-------|--------------|--------|------|---------------|-------|------------|----------|----------|--------------|-----------|
|       | Numero Jaula | Anillo | Año  | Tipo ejemplar | Grupo | Ingresado  | Suplente | Precio   | Variedad     | Premio    |
|       |              | 334    | 2017 | Individual    | 1     |            |          | 0        | ÁGATA PA     | Activar V |
|       |              |        |      |               |       | Go to page | : 1 Show | rows: 10 | ) ▼ 1-1 of 1 |           |

Se modifica el dato:

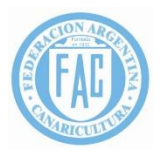

#### **Listar Ejemplares**

| Numero Jaula | Anillo         | Año | Tipo ejemplar | Grupo | Ingresado   | Suplente | Precio   | Variedad     | Premio   |
|--------------|----------------|-----|---------------|-------|-------------|----------|----------|--------------|----------|
|              | 456 2017 Indiv |     | Individual    | 1     |             |          | 0        | BLANCO       | Activa   |
|              |                |     |               |       | Go to page: | : 1 Show | rows: 10 | ) ▼ 1-1 of 1 | Ita Conf |

Y al presionar Enter nos muestra el siguiente mensaje:

| 190.105.225.113 dice:                        | × |  |
|----------------------------------------------|---|--|
| El ejemplar con anillo 334 se ha modificado. |   |  |
| Aceptar                                      |   |  |

Al aceptarlo, ya quedó el cambio realizado y lo podemos ver en el listado:

| Lis | Listar Ejemplares |           |     |               |       |            |          |          |            |          |  |  |  |
|-----|-------------------|-----------|-----|---------------|-------|------------|----------|----------|------------|----------|--|--|--|
|     | Numero Jaula      | Anillo Añ | ňo  | Tipo ejemplar | Grupo | Ingresado  | Suplente | Precio   | Variedad   | Premio   |  |  |  |
|     |                   | 456 20    | 017 | Individual    | 1     |            |          | 0        | BLANCO     | Activar  |  |  |  |
|     |                   |           |     |               |       | Go to page | 1 Show   | rows: 10 | 💌 1-1 of 1 | [14aCani |  |  |  |

Si se desea eliminar un ejemplar ya cargado, en el listado de ejemplares, se lo selecciona y se presiona "Borrar ejemplares" (esto puede realizarse con mas de 1 ejemplar).

Al hacerlo, nos muestra el siguiente mensaje:

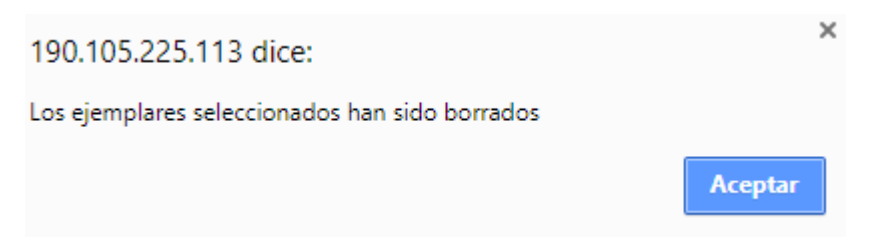

Y actualiza el listado donde podremos corroborar que ya no se encuentra el/los ejemplar/es eliminados.

Para imprimir el listado de pájaros para ese socio, se seleccionar el mismo y se presiona "Imprimir Listado Ejemplares por Socio".

Al hacer esto, nos va a descargar un archivo .PDF el cual podremos imprimir, guardar o enviar por mail al socio:

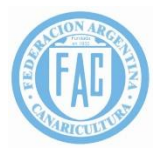

| listado de l<br>Nombre So<br>Sociedad: C | Ejemplares j<br>cio: Pedro F<br>RAM | para Socio 1<br>Ramirez |      |       |           |          |           |                                                            |        |       |
|------------------------------------------|-------------------------------------|-------------------------|------|-------|-----------|----------|-----------|------------------------------------------------------------|--------|-------|
| Jumero Jaula                             | Anillo                              | Affo                    | Tipo | Grupo | Ingresado | Supleate | Cod. Var. | Variedad.                                                  | Premio | Socio |
|                                          | 435                                 | 2017                    | I    | 1     | No        | No       | 0342      | CANELA<br>TOPACIO<br>BLANCO<br>DOMINANT<br>E               |        | 1     |
|                                          | 765                                 | 2017                    | I    | 2     | No        | No       | 0342      | CANELA<br>TOPACIO<br>BLANCO<br>DOMINANT<br>E               |        | 1     |
|                                          | 624                                 | 2017                    | I    | 3     | No        | No       | 0344      | CANELA<br>TOPACIO<br>AMARILLO<br>NEVADO                    |        | 1     |
|                                          | 456                                 | 2017                    | I    | 4     | No        | No       | 0141      | CANELA<br>PASTEL<br>AMARILLO<br>MARFIL<br>MOSAICO<br>MACHO |        | 1     |
|                                          | 754                                 | 2017                    | I    | 5     | No        | No       | 0078      | ISABEL<br>AMARILLO<br>MARFIL<br>NEVADO                     |        | 1     |

### Asignación de Jaulas

Se ingresa a la opción "Asignar Jaulas" del Menú y se verá la siguiente pantalla:

Asignar Jaulas

Asignar Jaulas

Luego se presiona el botón "Asignar Jaulas" y al hacerlo nos dará el siguiente mensaje:

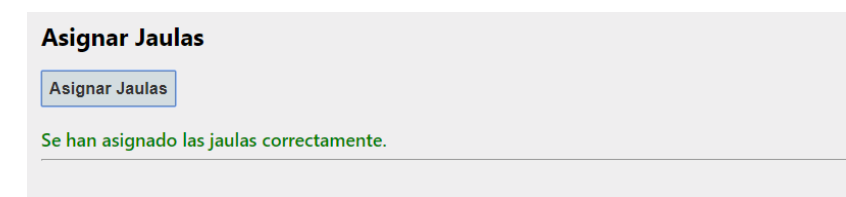

### Listado de Ejemplares

Una vez asignadas las jaulas, podemos realizar listados de ejemplares ingresando a la opción del menú "Listado Ejemplares".

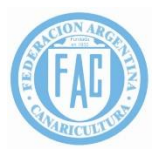

#### Listar Ejemplares

| Imp | orimir | Ejemp  | lares p | or Varieda | ad Ir | mprimir Ej | emplares | por Soc   | 0                                           |          |       |
|-----|--------|--------|---------|------------|-------|------------|----------|-----------|---------------------------------------------|----------|-------|
|     | Jaula  | Anillo | Año     | Тіро       | Gru   | Ingresado  | Suplente | Cod. Var. | Variedad                                    | Premio   | Socio |
|     | 1      | 754    | 2017    | Individual | 5     |            |          | 78        | ISABEL AMARILLO MARFIL NEVADO               |          | 1     |
|     | 2      | 456    | 2017    | Individual | 4     |            |          | 141       | CANELA PASTEL AMARILLO MARFIL MOSAICO MACHO |          | 1     |
|     | 3      | 435    | 2017    | Individual | 1     |            |          | 342       | CANELA TOPACIO BLANCO DOMINANTE             |          | 1     |
|     | 4      | 765    | 2017    | Individual | 2     |            |          | 342       | CANELA TOPACIO BLANCO DOMINANTE             |          | 1     |
|     | 5      | 624    | 2017    | Individual | 3     |            |          | 344       | CANELA TOPACIO AMARILLO NEVADO              |          | 1     |
|     |        |        |         |            |       |            |          |           | Go to page: 1 Show rows: 10 - 1-5           | 5 of 5 📑 |       |

Al presionar "Imprimir Ejemplares por Variedad" nos descarga un archivo PDF que podemos imprimir, guardar o enviar por correo con toda la lista de ejemplares inscriptos hasta el momento ordenada por variedad:

| Listado de l | Listado de Ejemplares por Variedad |      |      |       |           |          |           |                                                            |        |       |  |  |  |  |
|--------------|------------------------------------|------|------|-------|-----------|----------|-----------|------------------------------------------------------------|--------|-------|--|--|--|--|
| Numero Jaula | Anillo                             | Afio | Tipo | Grupo | Ingresado | Suplente | Cod. Var. | Variedad.                                                  | Premio | Socio |  |  |  |  |
| 1            | 754                                | 2017 | I    | 5     | No        | No       | 0078      | ISABEL<br>AMARILLO<br>MARFIL<br>NEVADO                     |        | 1     |  |  |  |  |
| 2            | 456                                | 2017 | I    | 4     | No        | No       | 0141      | CANELA<br>PASTEL<br>AMARILLO<br>MARFIL<br>MOSAICO<br>MACHO |        | 1     |  |  |  |  |
| 3            | 435                                | 2017 | I    | 1     | No        | No       | 0342      | CANELA<br>TOPACIO<br>BLANCO<br>DOMINANT<br>E               |        | 1     |  |  |  |  |
| 4            | 765                                | 2017 | I    | 2     | No        | No       | 0342      | CANELA<br>TOPACIO<br>BLANCO<br>DOMINANT<br>E               |        | 1     |  |  |  |  |
| 5            | 624                                | 2017 | I    | 3     | No        | No       | 0344      | CANELA<br>TOPACIO<br>AMARILLO<br>NEVADO                    |        | 1     |  |  |  |  |

Si presionamos "Imprimir Listado Por socio", nos descarga un PDF con el listado de los ejemplares de cada socio:

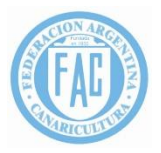

| Listado de l<br>Nombre So<br>Sociedad: C | Listado de Ejemplares para Socio 1<br>Nombre Socio: Pedro Ramirez<br>Sociedad: CRAM |      |      |       |           |          |           |                                                            |        |       |
|------------------------------------------|-------------------------------------------------------------------------------------|------|------|-------|-----------|----------|-----------|------------------------------------------------------------|--------|-------|
| Numero Jaula                             | Anillo                                                                              | Afio | Tipo | Grupo | Ingresado | Suplente | Cod. Var. | Variedad.                                                  | Premio | Socio |
| 3                                        | 435                                                                                 | 2017 | I    | 1     | No        | No       | 0342      | CANELA<br>TOPACIO<br>BLANCO<br>DOMINANT<br>E               |        | 1     |
| 4                                        | 765                                                                                 | 2017 | I    | 2     | No        | No       | 0342      | CANELA<br>TOPACIO<br>BLANCO<br>DOMINANT<br>E               |        | 1     |
| 5                                        | 624                                                                                 | 2017 | I    | 3     | No        | No       | 0344      | CANELA<br>TOPACIO<br>AMARILLO<br>NEVADO                    |        | 1     |
| 2                                        | 456                                                                                 | 2017 | I    | 4     | No        | No       | 0141      | CANELA<br>PASTEL<br>AMARILLO<br>MARFIL<br>MOSAICO<br>MACHO |        | 1     |
| 1                                        | 754                                                                                 | 2017 | I    | 5     | No        | No       | 0078      | ISABEL<br>AMARILLO<br>MARFIL<br>NEVADO                     |        | 1     |

### **Etiquetas**

Para imprimir las etiquetas, ir a la opción "Etiquetas" del menú:

| Etiquetas                                    |                                                                                              |
|----------------------------------------------|----------------------------------------------------------------------------------------------|
| Número de Socio:                             |                                                                                              |
| Si no se completa el ca<br>Imprimir Etiqueta | npo socio, se imprimirán todas las etiquetas de esa sociedad agrupadas por socio<br><b>s</b> |

Si se quiere imprimir las etiquetas de un solo socio, se ingresa el numero de este y se presiona "Imprimir Etiquetas". Esta acción nos descargará un PDF que podemos imprimir con las etiquetas de ese socio:

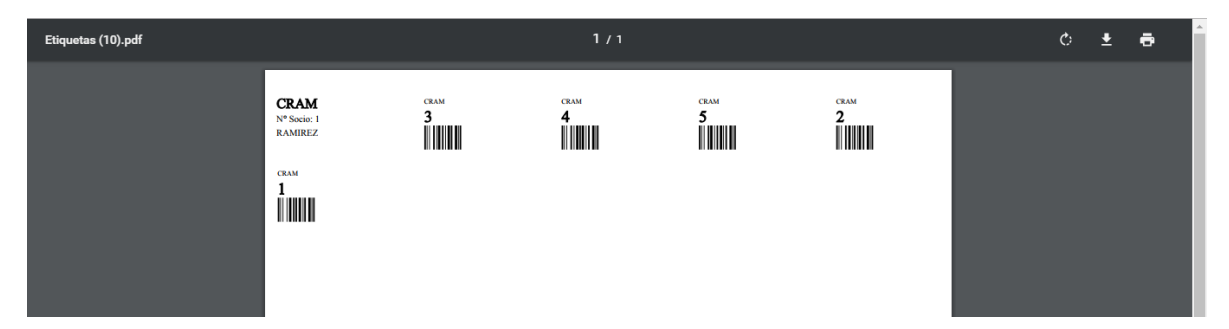

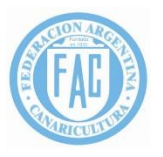

En cambio, si se quieren imprimir todas las etiquetas de la sociedad (ordenadas por socio), no se ingresa ninún numero de socio y se presiona "Imprimir Etiquetas" directamente.

Esto nos descargará un PDF con todas las etiquetas de la sociedad diferenciando los socios para que puedan ser distinguidas.

### Planillas de Jura

Para poder imprimir las planillas de jura hay que seleccionar la opción "Planillas de Jura" del menú.

| Pla  | nillas Jura                  |                                                        |                      |                              |  |
|------|------------------------------|--------------------------------------------------------|----------------------|------------------------------|--|
|      | Código                       | Descripción                                            | Rama                 |                              |  |
|      | 0001                         | BLANCO                                                 | Color                |                              |  |
|      | 0002                         | BLANCO DOMINANTE                                       | Color                |                              |  |
|      | 0003                         | AMARILLO INTENSO                                       | Color                |                              |  |
|      | 0004                         | AMARILLO NEVADO                                        | Color                |                              |  |
|      | 0005                         | AMARILLO MOSAICO MACHO                                 | Color                |                              |  |
|      | 0006                         | AMARILLO MOSAICO HEMBRA                                | Color                |                              |  |
|      | 0007                         | AMARILLO MARFIL INTENSO                                | Color                |                              |  |
|      | 0008                         | AMARILLO MARFIL NEVADO                                 | Color                |                              |  |
|      | 0009                         | AMARILLO MARFIL MOSAICO MACHO                          | Color                |                              |  |
|      | 0010                         | AMARILLO MARFIL MOSAICO HEMBRA                         | Color                |                              |  |
|      |                              | Go to page: 1 Show rows: 10 💌                          | 1-10 of 4839 🔳 🕨     |                              |  |
| Impr | imir Planillas Jura Imprimir | Planillas por Color Imprimir Planillas por Forma y Pos | stura Imprimir Plani | llas por Híbridos y Exóticos |  |

Si se quiere imprimir la planilla de jura de una o varias variedades en particular, se la selecciona en el listado de variedades y se presiona "Imprimir Planillas de Jura". Esto descargará la planilla de jura de esa variedad en formato PDF para poderlo imprimir.

| Pla  | nillas Jura                  |                                                        |                                                |    |
|------|------------------------------|--------------------------------------------------------|------------------------------------------------|----|
|      | Código                       | Descripción                                            | Rama                                           |    |
|      | 0071                         | ISABEL BLANCO                                          | Color                                          |    |
|      | 0072                         | ISABEL BLANCO DOMINANTE                                | Color                                          |    |
|      | 0073                         | ISABEL AMARILLO INTENSO                                | Color                                          |    |
|      | 0074                         | ISABEL AMARILLO NEVADO                                 | Color                                          |    |
|      | 0075                         | ISABEL AMARILLO MOSAICO MACHO                          | Color                                          |    |
|      | 0076                         | ISABEL AMARILLO MOSAICO HEMBRA                         | Color                                          |    |
|      | 0077                         | ISABEL AMARILLO MARFIL INTENSO                         | Color                                          |    |
|      | 0078                         | ISABEL AMARILLO MARFIL NEVADO                          | Color                                          |    |
|      | 0079                         | ISABEL AMARILLO MARFIL MOSAICO MACHO                   | Color                                          |    |
|      | 0080                         | ISABEL AMARILLO MARFIL MOSAICO HEMBRA                  | Color                                          |    |
|      |                              | Go to page: 8 Show rows: 10 💌                          | 71-80 of 4839 🔳 🕨                              |    |
| Impr | rimir Planillas Jura Imprimi | Planillas por Color Imprimir Planillas por Forma y Pos | stura Imprimir Planillas por Híbridos y Exótic | os |

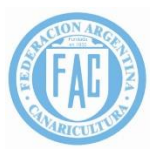

| PlanillasJura (7).pdf | 171                                        |                                       | ¢ | Ŧ | ē |
|-----------------------|--------------------------------------------|---------------------------------------|---|---|---|
|                       | CRAM<br>0078 ISABEL AMARILLO MARFIL NEVADO | 16042018 18:09:07<br>Joven Individual |   |   |   |
|                       | 1<br>[Panije<br>754                        | _                                     |   |   |   |
|                       |                                            |                                       |   | ( | # |
|                       |                                            | Activar Wind                          |   |   | + |

Si se quieren imprimir todas las planillas de jura por Rama, se presiona cada uno de los botones ("Imprimir Planillas de Jura por Color", "Imprimir Planillas de Jura por Forma y Postura" y "Imprimir Planillas de Jura por Hibridos y Exóticos"). Esto nos descargará un archivo con todas las planillas de jura de cada una de las ramas.

### Asignación de Premios

Para asignar premios, hay que ir a la opción "Asignar premios" del menú.

| Asignar Premios |                       |      |  |
|-----------------|-----------------------|------|--|
| Numero de Jaula | Premio                | РОСО |  |
| Asignar Premio  | Administrar Cuartetos | U    |  |

Se ingresa el número de jaula premiada y se presiona Enter.

Luego se ingresa el premio que obtuvo (C, R, 1, 2, 3, 4, 5) y se presiona Enter.

Se marca en azul el botón "Asignar Premio" automaticamente y se le da enter nuevamente.

Al hacerlo, nos muestra el siguiente mensaje:

### Se ha asignado el premio correctamente.

En caso de que la jaula ya contenga un premio anterior, nos da el siguiente mensaje:

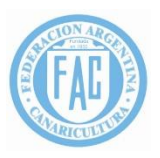

| 190.105.225.113 dice:                        |                   | ×        |
|----------------------------------------------|-------------------|----------|
| El ejemplar seleccionado ya tiene Premio. De | sea cambiar el Pr | emio?    |
|                                              | Aceptar           | Cancelar |

Al aceptarlo, se cambia el premio por el actual.

En caso de que el juez haya anotado una aclaración "POCA" en la planilla, se deberá marcar esto al cargar el premio:

| Asignar Premios      |                       |      |
|----------------------|-----------------------|------|
| El Premio no existe. |                       |      |
| Numero de Jaula      | Premio                | РОСО |
| 2                    | CA                    |      |
| Asignar Premio       | Administrar Cuartetos |      |

En caso de querer asignar el premio a un cuarteto, se selecciona la primera jaula del mismo solamente.

### **Armar/Desarmar Cuartetos**

Para esto hay que ir a la opción "Asignar Premios" en el menú y presionar el botón "Administrar Cuartetos"

| Asignar Premios |                       |      |
|-----------------|-----------------------|------|
| Numero de Jaula | Premio                | РОСО |
| Asignar Premio  | Administrar Cuartetos |      |

Si se quiere desarmar un cuarteto, solo basta con buscar la primera jaula del cuarteto y presionar "Desarmar Cuarteto"

|                  | 1               |
|------------------|-----------------|
| esarmar Cuarteto |                 |
| e                | sarmar Cuarteto |

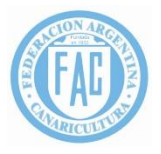

Esto hará que todos los pájaros de ese cuarteto vayan como individuales

Si todo salió OK nos dará el siguiente mensaje:

### El cuarteto con grupo 7 se ha desarmado.

En caso de querer armar un cuarteto, se seleccionar el socio al que pertenece y la variedad.

Luego se presiona "Buscar Ejemplares"

| Armar Cuarteto |        |               |          |                        |               |            |            |
|----------------|--------|---------------|----------|------------------------|---------------|------------|------------|
| Socio          |        | V             | ariedad  |                        |               |            |            |
| 1              |        |               | 1023     |                        |               | Var        | iedad Eleg |
| Buscar Ejempla | res    |               |          |                        |               | M          | ARFIL INT  |
| Numero Jaula   | Anillo | Tipo Ejemplar | Grupo    | Ingresado              | Suple         | nte        | Socio      |
|                | 894    | Individual    | 8        |                        |               |            | 1          |
| )              | 847    | Individual    | 9        |                        |               |            | 1          |
| )              | 833    | Individual    | 10       |                        |               |            | 1          |
|                | 953    | Individual    | 11       |                        |               |            | 1          |
|                | 843    | Individual    | 12       |                        |               |            | 1          |
|                |        |               | Go to pa | age: 1 Show row        | vs: 10        | ▼ 1-5 of 5 | 5 • •      |
| Armar Cuartet  | 0      |               | 30 to p  | ige. <u>I</u> show for | vs. <u>10</u> | • 1 5 61.  | Activa:    |

Luego en la lista de ejemplares se seleccionan los pájados que entran en este nuevo cuarteto y se presiona "Armar Cuarteto"

|              | Numero Jaula                               | Anillo | Tipo Ejemplar | Grupo | Ingresado | Suplente | Socio |
|--------------|--------------------------------------------|--------|---------------|-------|-----------|----------|-------|
| $\checkmark$ |                                            | 894    | Individual    | 8     |           |          | 1     |
| $\checkmark$ |                                            | 847    | Individual    | 9     |           |          | 1     |
|              |                                            | 833    | Individual    | 10    |           |          | 1     |
|              |                                            | 953    | Individual    | 11    |           |          | 1     |
| $\checkmark$ |                                            | 843    | Individual    | 12    |           |          | 1     |
|              | Go to page: 1 Show rows: 10 💌 1-5 of 5 🔳 🕨 |        |               |       |           |          |       |

Si todo fue correcto, nos da el siguiente mensaje:

El cuarteto se ha generado.

### <u>Catálogo</u>

Para poder ver o imprimir el catálogo, vamos a la opción "Catálogo" del menú

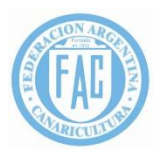

# Catálogo

Imprimir Catálogo

Al hacer click en "Imprimir Catálogo" nos descarga un PDF con el catálogo completo para poder imprimir, enviar por correo o guardar

### Tabla de Posiciones

Para ver las tablas de posiciones, vamos a la opción "Tabla de Posiciones" del menú.

| Tabla de Posiciones                                  |  |
|------------------------------------------------------|--|
| Imprimir Tabla de Posiciones por Color               |  |
| Imprimir Tabla de Posiciones por Forma y Postura     |  |
| Imprimir Tabla de Posiciones por Híbridos y Exóticos |  |
|                                                      |  |

Al hacer click en los diferentes botones, nos descargará la tabla de posiciones por cada una de las ramas en un archivo PDF que podemos imprimir, guardar o enviar por correo.

### **Inscripción al Argentino**

Para inscribir los pájaros al campeonato Argentino, se selecciona la opción "Ejemplares Argentino".

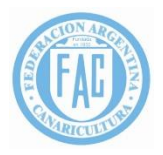

### **Ejemplares Argentino**

| Numero Jaula | Anillo | Ejemplar | Variedad  | Tipo Ejemplar | Premio    | Socio    | AnotadoArgentino  |
|--------------|--------|----------|-----------|---------------|-----------|----------|-------------------|
| 1            | 754    | 5        | ISABEL A  | Individual    | RC        | 1        |                   |
| 6            | 328    | 6        | PAD SIN C | Cuarteto      | CA        | 1        |                   |
| 7            | 873    | 6        | PAD SIN C | Cuarteto      | CA        | 1        |                   |
| 8            | 734    | 6        | PAD SIN C | Cuarteto      | CA        | 1        |                   |
| 9            | 728    | 6        | PAD SIN C | Cuarteto      | CA        | 1        |                   |
| 10           | 994    | 6        | PAD SIN C | Cuarteto      | CA        | 1        |                   |
|              |        |          |           | Go to p       | age: 1 Sh | now rows | : 10 🔻 1-6 of 6 🔳 |

Al ingresar la primera vez, van a aparecer todos los ejemplares seleccionados y se desseleccionan los que no se deben inscribir al campeonato.

Luego de esto se presiona "Pasar a Argentino"

| Eje          | mplares A         | rgentii      | no            |             |               |           |          |                     |
|--------------|-------------------|--------------|---------------|-------------|---------------|-----------|----------|---------------------|
| Dra          | ag a column and c | drop it here | to group by t | that column |               |           |          |                     |
|              | Numero Jaula      | Anillo       | Ejemplar      | Variedad    | Tipo Ejemplar | Premio    | Socio    | AnotadoArgentino    |
|              | 1                 | 754          | 5             | ISABEL A    | Individual    | RC        | 1        |                     |
| $\checkmark$ | 6                 | 328          | 6             | PAD SIN C   | Cuarteto      | CA        | 1        |                     |
| $\checkmark$ | 7                 | 873          | 6             | PAD SIN C   | Cuarteto      | CA        | 1        |                     |
| ✓            | 8                 | 734          | 6             | PAD SIN C   | Cuarteto      | CA        | 1        |                     |
| 1            | 9                 | 728          | 6             | PAD SIN C   | Cuarteto      | CA        | 1        |                     |
| $\checkmark$ | 10                | 994          | 6             | PAD SIN C   | Cuarteto      | CA        | 1        |                     |
|              |                   |              |               |             | Go to p       | age: 1 Sh | iow rows | : 10 💌 1-6 of 6 🔳 🕨 |
|              | Pasar a Arge      | ntino        |               |             |               |           |          |                     |

Si todo se guardó correctamente, nos muestra el siguiente mensaje

Los ejemplares seleccionados han sido pasados al Campeonato Argentino.

Al volver a ingresar a la selección, vemos en la ultima columna de la derecha los ejemplares que fueron anotados ya en el campeonato Argentino.

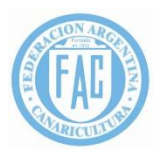

### **Ejemplares Argentino**

| Numero Jaula | Anillo | Ejemplar | Variedad  | Tipo Ejemplar | Premio    | Socio    | AnotadoArgentino                                                                                                    |
|--------------|--------|----------|-----------|---------------|-----------|----------|----------------------------------------------------------------------------------------------------|
| 1            | 754    | 5        | ISABEL A  | Individual    | RC        | 1        |                                                                                                    |
| 6            | 328    | 6        | PAD SIN C | Cuarteto      | CA        | 1        | <ul> <li>Image: A start of the start of the start of</li></ul> |
| 7            | 873    | 6        | PAD SIN C | Cuarteto      | CA        | 1        |                                                                                                    |
| 8            | 734    | 6        | PAD SIN C | Cuarteto      | CA        | 1        |                                                                                                    |
| 9            | 728    | 6        | PAD SIN C | Cuarteto      | CA        | 1        |                                                                                                    |
| 10           | 994    | 6        | PAD SIN C | Cuarteto      | CA        | 1        | <ul> <li>Image: A start of the start of the start of</li></ul> |
|              |        |          |           | Go to pa      | age: 🚺 Sh | now rows | : 10 🔻 1-6 of 6 🔳                                                                                                    |

#### Líneas Argentino

Las líneas para el campeonato Argentino se cargaran desde la aplicación, haciendo click en la opción del menú "Líneas Argentino".

| Líneas Argentino<br>Numero Socio |                   | Nombre y A | Apellido      |                 | Dirección    |              |
|----------------------------------|-------------------|------------|---------------|-----------------|--------------|--------------|
| Teléfono                         |                   | Localidad  |               |                 | Agregar Dat  | tos de Socio |
| Numero Socio                     | Nombre y Apellido |            | Dirección     | Teléfono        | Localidad    |              |
|                                  |                   |            |               |                 |              |              |
|                                  |                   |            | Go to page: 1 | Show rows: 10 🔻 | 0-0 of 0 🔳 🕨 |              |

Allí se ingresaran los datos de los socios que aparecerán en la línea y se presiona "Agredar Datos de Socio"

| Líneas Argentino<br>Numero Socio |                   | Nombre y A            | pellido       |                 | Dirección      |             |  |  |
|----------------------------------|-------------------|-----------------------|---------------|-----------------|----------------|-------------|--|--|
| 1                                |                   | Pedro Ram             | nirez Suarez  |                 | Av. Mitre 1243 | 3           |  |  |
| <b>Teléfono</b><br>0358-432843   |                   | Localidad<br>Ensenada |               |                 | Agregar Date   | os de Socio |  |  |
| Numero Socio                     | Nombre y Apellido |                       | Dirección     | Teléfono        | Localidad      |             |  |  |
| No data to display               |                   |                       |               |                 |                |             |  |  |
|                                  |                   |                       | Go to page: 1 | Show rows: 10 🔻 | • 0-0 of 0 🔳 🕨 |             |  |  |

Al hacer esto, nos muestra el siguiente mensaje

Los Datos del Socio han sido agregados

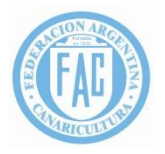

#### Y actualiza el listado de socios cargados

| Numero Socio                             | Nombre y Apellido    | Dirección      | Teléfono    | Localidad |  |  |  |  |  |
|------------------------------------------|----------------------|----------------|-------------|-----------|--|--|--|--|--|
| 1                                        | Pedro Ramirez Suarez | Av. Mitre 1243 | 0358-432843 | Ensenada  |  |  |  |  |  |
| Go to page: 1 Show rows: 10 - 1-1 of 1 - |                      |                |             |           |  |  |  |  |  |

En caso de que un dato sea incorrecto, se selecciona en esa linea la columna correspondiente y se la modifica.

| Numero Socio                               | Nombre y Apellido | Dirección      | Teléfono    | Localidad |  |  |  |
|--------------------------------------------|-------------------|----------------|-------------|-----------|--|--|--|
| 1                                          | Pedro Fernandez   | Av. Mitre 1243 | 0358-432843 | Ensenada  |  |  |  |
| Go to page: 1 Show rows: 10 💌 1-1 of 1 🔳 🕨 |                   |                |             |           |  |  |  |

#### Luego se presiona Enter

190.105.225.113 dice:

Los datos del socio han sido modificados

Aceptar

×